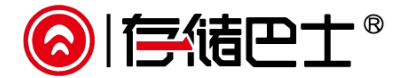

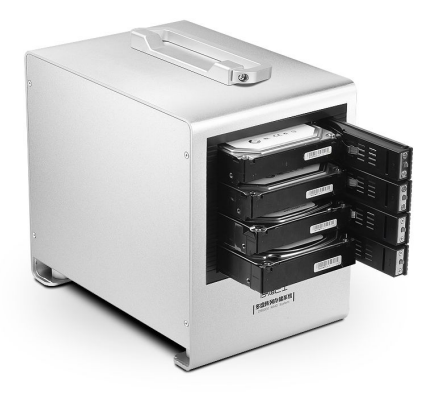

# **DS** SERIES

DS6000 产品使用手册

V1.0

\*本说明书著作权属于深圳市元谷科技有限公司所有,并保留解释权。本说明书中所提到的 产品规格及资讯仅供参考,内容亦会随时更新,请以元谷官网发布的产品信息为准。 \*文中有引用其它公司商标信息是为更好的让用户学习和使用产品,非商业宣传用途。

## 感谢购买元谷科技 DS 系列磁盘存储产品!

为了确保产品正确的安装与使用,请先仔细阅读本说明书的操作指南以及其它重要信息。 本说明书包括产品的操作说明及注意事项。

此外,本说明书中所提到的产品规格及资讯仅供参考,最终内容以元谷官网公布为准。

欢迎登陆元谷科技官网(http://www.datastorage.com.cn)下载更新说明书或其它工具软件。

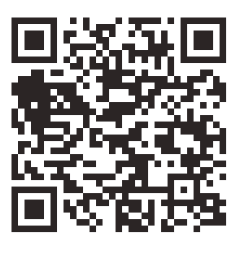

元谷官网二维码

# 重要提醒:

从技术角度分析:机械硬盘和固态硬盘均有可能因使用寿命、不正当操作、不可预知的意外原 因造成丢失数据的风险。我们不承若任何数据恢复和赔偿的责任。建议用户务必将重要数据多 做备份。

# 简介

# 1.1. DS6000 产品简介

元谷存储巴士 DS6000 是一款四盘位的磁盘阵列设备。产品采用金属机箱,带提手设计。机箱 采用专用的硬盘抽取仓设计,硬盘直接放入仓位中,免螺丝安装。产品电路采用硬件 RAID 主 控方案,支持 NON-RAID、JBOD、RAID0、RAID1、RAID3、RAID5、RAID10 多种阵列模式(默认 NON-RAID 模式)。产品置配 150W 大功率电源,80\*80\*25cm 静音风扇,USB3.0 和 eSATA 双接口, 为专业用户打造一个稳定、高速的安全存储系统。

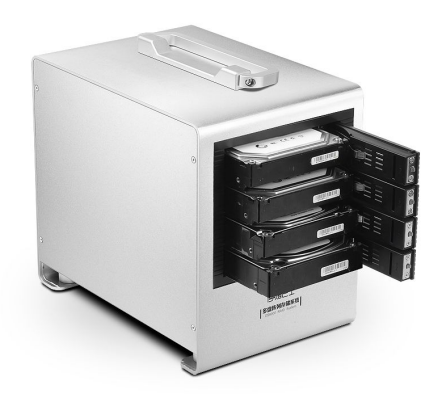

# 1.2. 产品特色

功能特色

- 简约时尚的铝金属机身,提手设计
- 灵活方便的硬盘仓位,免螺丝安装
- 硬件磁盘阵列技术,支持多种阵列模式(NON-RAID、JBOD、RAID 0、RAID 1、RAID 3、RAID 5、 RAID10)
- •专用磁盘阵列管理工具软件,实时显示硬盘信息、工作状况、RAID 信息,组建 RAID 模式
- USB3. 0+ESATA 双接口设计,灵活选用
- 150W 大功率内置电源,足额供电。

1.3. 产品应用

# 视频编辑存储

数字媒体行业视觉效果和影片数字化后期制 作所产生的海量高清晰度数字媒体资料,以及 多部门的协同工作,要求对磁盘存储空间和带 宽能力较前些年相比严格了许多。特别是大型 项目普遍需要数千兆字节 / 秒的高速存储带 宽和动辄数百乃至千计 TB 的海量共享存储空 间。

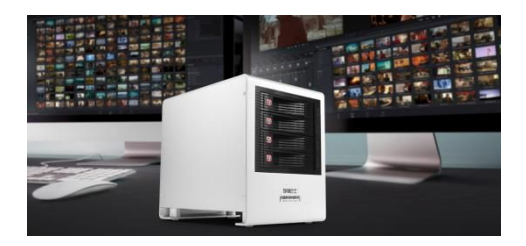

### 安防\医疗\教育数据中心

视频监控系统、医疗影像、教育视频课件,日 积月累的文件增长需要一个安全且便于扩展 容量的存储解决方案,要求数据既要满足长时 间保存,又能快速调阅。

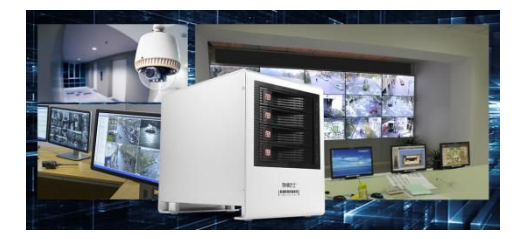

# 企业存储/数据中心/存储机房

随着企业数据存储量爆炸性增长,企业用户的 存储系统日趋庞杂,存储管理的成本高昂,分 散式存储弊端日益显现,数据备份、灾难恢复 和存储资源管理要求越来越高。针对数据存储 的性能、安全性、扩展性、易用性、整体拥有 成本、服务等不同需求。

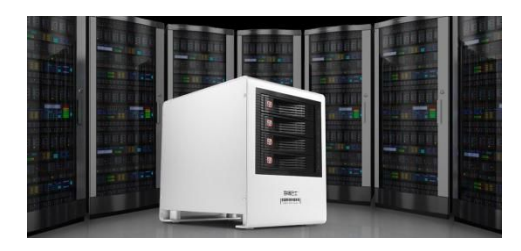

# 1.4. 产品规格

| 型号                                     | • DS6000                                                                                                    |
|----------------------------------------|----------------------------------------------------------------------------------------------------|
| 材质                                     | <ul> <li>         · 铝合金         </li> </ul>                                                                              |
| 盘位                                     | <ul> <li>四盘位</li> </ul>                                                                                                  |
| 接口                                     | • USB3.0 (兼容 USB2.0)                                                                                                    |
|                                        | • ESATA (3.0Gbps)                                                                                                    |
| 硬盘                                     | • 3.5 英寸 SATA 接口                                                                                                    |
| 阵列模式                                   | <ul> <li>Non-RAID (普通模式)、JBOD (串接模式)、RAID 0 (合成模式)、RAID 1<br/>(镜像模式)、RAID 10 (合成+镜像)、 RAID 3 (校码)、RAID 5 (校码)</li> </ul> |
| 电源供应                                   | • 内置电源(3C认证)                                                                                                    |
|                                        | • AC 100-240V                                                                                                    |
|                                        | • 功率: 150W                                                                                                    |
| 系统需求                                   | · PC 系统需求: Windows 7 或更高版本                                                                                               |
|                                        | • Mac 系统需求: Mac OS 10.6 或更高版本                                                                                            |
|                                        | • Linux 内核 2.4.2 或以上版本系统(如 Ubuntu、安卓系统等)                                                                                 |
|                                        | •                                                                                                    |
| 硬件需求                                   | • USB3.0 传输需要电脑主板具备 USB3.0 接口(兼容 USB2.0 接口连接)。                                                                           |
|                                        | • ESATA 传输需要电脑主板具备 ESATA 接口。(用户亦可以通过购买 ESATA 扩                                                                           |
|                                        | 展档板获得 ESATA 接口。)                                                                                                    |
|                                        | • 以上请用尸止确安装或更新主板端的驱动程序,以获得更好的兼容性能。                                                                                       |
| <b></b>                                | • 操作温度: 5℃ 40℃                                                                                                    |
|                                        | • 探作湿度: 10%KH 80%KH                                                                                                    |
|                                        | • 保仔温度: -20 C 70 C                                                                                                    |
| エコ ルトナ ど                               | • 保仔湿度: 5%KH 90%KH                                                                                                    |
| 11111111111111111111111111111111111111 | • USB3.0 数据线*1 条、ESATA 数据线*1 条、电源线(品头型)*1 条                                                                              |
| 产品尺寸                                   | • 250 x 173 x 238mm                                                                                                    |
| 包装尺寸                                   | • 330 x 330 x 305mm                                                                                                    |

# 2. 操作说明

2.1. 产品细节

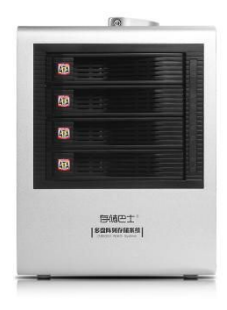

| LED | 颜色 | ・功能状态                                                                                                    |
|-----|----|----------------------------------------------------------------------------------------------------|
| ٢   | 绿色 | <ul><li>• 绿灯常亮=电源指示灯</li><li>• 绿灯熄灭=硬盘故障中</li></ul>                                                          |
| ٥   | 红色 | <ul> <li>红色常亮=硬盘故障中</li> <li>红色闪烁=数据存取(读/写)</li> <li>或恢复中</li> <li>硬盘读写时红色熄灭=硬盘损</li> <li>坏或者无法识别</li> </ul> |

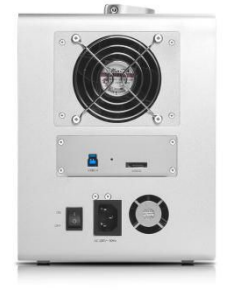

| NO. | ・接口                                                                            |
|-----|--------------------------------------------------------------------------------|
|     | <ul> <li>USB3.0接口</li> <li>ESATA接口</li> <li>电源开关</li> <li>电源插孔(品字型)</li> </ul> |

#### 2.2. 组建 RAID 模式

首先请先下载磁盘管理工具软件,然后通过工具软件进行 RAID 模式设置。 操作如下:

1. 将硬盘放入盘仓中,并关好仓门,然后打开电源。

- 2. 观察硬盘仓位的指示灯状态,等待硬盘启动完成(绿灯齐亮,红灯熄灭)。
- 3. 运行"磁盘管理工具软件"进行 RAID 模式设置。

(关于如何使用软件设定 RAID 模式的具体操作,请参照"软件设定 RAID 模式"一章)

 创建 RAID 完成后,在系统中打开"磁盘管理工具"对组建的新磁盘组进行磁盘初始化和分 区格式化操作。

(电脑磁盘管理进入方法:"计算机或我的电脑"-右键,选择"管理"进入,找到"磁盘管 理器"点击进入。)

5. 当盘符出现后, 便完成了整个组建过程。

6. 关闭并退出磁盘管理工具软件。

注意:

- 组建 RAID 建议用相同品牌相同容量型号的硬盘。硬盘型号、容量不统一时,建议用 NON-RAID 模式。
- 选择 RAID 模式需要准备相应数量的硬盘(如 RAID 5 需要至少 3 颗硬盘、RAID 10 需要 4 颗硬盘),请根据自己的需要选择相应的 RAID 模式。

重要提示:改变 RAID 模式时,将清除您硬盘上原有的所有数据,所以操作之前请务必确认已 备份好原有数据。

#### 2.3. 更换硬盘

DS6000采用硬盘抽拉式设计,硬盘更换方便、快捷。

- 当一颗硬盘发生故障,相应的硬盘指示灯 LED 会全熄灭或是红灯常亮。
- 在 JBOD 和 RAID 0 模式下,任何一颗硬盘损坏时,所有数据将会丢失。关闭电源,更换故障 位置硬盘后,需要重新组建 RAID。
- 在 RAID 1、RAID 3、RAID 5 或 RAID 10 模式下,若只有一颗硬盘损坏,数据仍然可以访问, 但是我们强烈建议您及时更换故障硬盘,以确保系统运行稳定,减少丢失数据的风险。

操作如下:

- 1. 检查硬盘仓 LED 灯,当对应硬盘读写 LED 常亮红色或是电源 LED 与硬盘读写 LED 全熄灭时, 说明此时相应的硬盘发生故障。
- 2. 建议关闭装置电源(不建议热拔插更换硬盘)。
- 3. 打开故障硬盘的仓位,用新硬盘替换出现故障硬盘。
- 4. 关好仓门,检查连接无误后,打开电源开关。
- 5. 电路系统会自动重建数据。
- 在此数据重建过程中, LED 灯会一直闪烁, 直到所有数据备份完成。这个过程可能要花费数小时时间, 这取决于硬盘的容量。
- 建议在数据重建完成前不要关闭电源,但重建过程中如果电源被中断,它会在重新连接上 电源之后继续重建数据。

注意:请以盘仓的 LED 的状态来判断哪个仓位硬盘损坏,切勿以磁盘管理工具软件中硬盘顺序 作为参考误判仓位号。(工具软件显示的硬盘顺序:1-2-3-4 对应实际仓位的顺序为 4-1-3-2)。

# 3. 软件设定 RAID 模式

DS6000 通过专用的磁盘管理具软件来设定 RAID 模式(下列简称 RAID 设定),同时可显示系统状态,硬盘的详细信息,系统配置信息以及提供设备修改选项。

PC 系统和 MAC 系统下软件操作方法相同,此处以 PC 系统下 RAID 设定来说明

# 3.1. 软件安装

首先从官网下载相应的系统软件(PC为windows版, MAC为Mac OS版) 解压缩后采用默认安装方式

- 1. 通过 USB 端口连接 DS6000 至电脑
- 2. 等待 DS6000 启动完成。
- 3. 运行软件,软件自动检测系统中连接的 DS6000 设备。

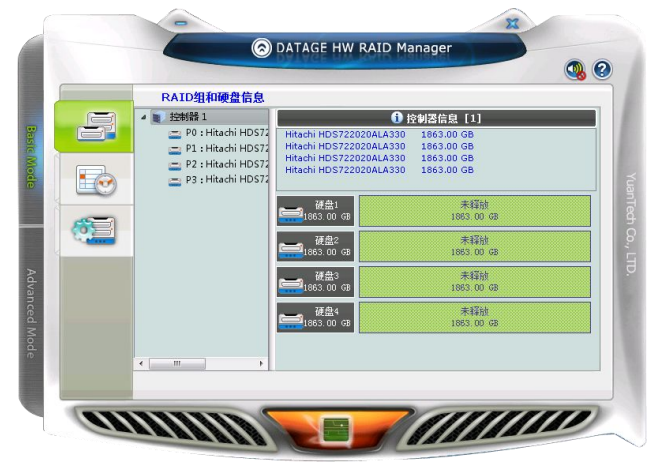

# 3.2. 普通模式

Basic Mode(基础模式)可显示硬盘的各项信息(品牌、容量、安装位置等)、事件记录查看器以及快速设定 RAID 功能三个基本功能

1. RAID 组和硬盘信息:显示 RAID 信息、硬盘的各项信息(品牌、容量、安装位置等)

2. 事件记录查看器: 记录对硬盘的各项操作, 方便实时查寻、记录操作过程。

3. 基本 RAID 组设定: 快速设定 RAID 模式

- 首先选择 RAID 模式,如 RAID 5,
- ·然后可输入密码(建议输入密码,以避免误操作导致 RAID 损坏)
- 最后点击"应用"开始组建 RAID。

|   | 基本RAID组设置                                                                            |          |                                      |                                                   |                           |
|---|--------------------------------------------------------------------------------------|----------|--------------------------------------|---------------------------------------------------|---------------------------|
| F | 控制器 1<br>配置 RAID                                                                     | 编号<br>1. | RAID组名称<br><del>新包</del> 组           | RAID级剧 容量<br>RAID 5 5588.91 GB                    | 硬盘编号<br>D1, D2, D3, D4    |
|   | RAID 0<br>RAID 1<br>LARGE<br>RAID 3<br>CLONE                                         |          | 硬盘1<br>862.97 GB<br>硬盘2<br>862.97 GB | 陸前<br>2011 (140<br>145 (140<br>2011 (140          | 8<br>97 CB<br>81<br>97 CD |
|   | <ul> <li>● RAID 5</li> <li>● RAID 10</li> <li>● 带综所有BAID组</li> <li>✓ 密码输入</li> </ul> |          | 硬盘3<br>862.97 GB<br>硬盘4<br>862.97 GB | 第章日<br>20日 12日<br>14日<br>14日<br>14日<br>14日<br>14日 | म क<br>म क                |
|   |                                                                                      |          |                                      |                                                   |                           |

# 3.3. 高级模式

Advanced Mode(高级模式)可包括更多功能设定,如邮件通知、高级 RAID 设定、RAID 休眠、固件更新等功能。

- 1. 电子邮件通知和事件设定
  - 输入邮件地址和相关邮件服务器信息,以便随时将 DS6000 相关工作状态以邮件的方式 发送到你的邮箱。
  - 通过事件选择以发送不同的信息
- 2. 高级 RAID 组设定

如果装入2、3、4颗硬盘组装 RAID,可通过高级 RAID 组设定功能来组建 RAID。

- 首先选择 RAID 模式,如 RAID 5,
- 然后可输入密码(建议输入密码,以避免误操作导致 RAID 损坏)
- 从右边硬盘列表中选择需要组建 RAID 的硬盘(打" v" 为选中状态)
- 最后点击"应用"开始组建 RAID。

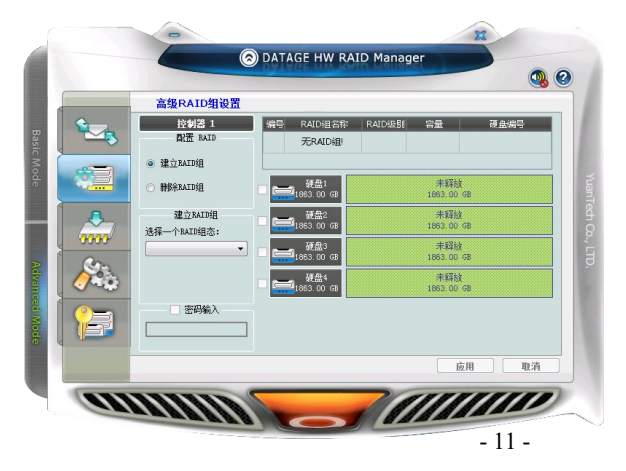

3. 固件更新

显示当前固件信息 升级产品固件

- 从元谷官网下载最新的固件
- 点击"浏览"选择最新的固件
- 点击"更新"开始升级固件
- 在固件更新过程中,请勿对 DS6000 进行读写操作,并保持电源供应。

|          | 固件版本信息     |                   |    |
|----------|------------|-------------------|----|
|          |            | 控制器 1: 固件贩本信息     |    |
|          | 1. 产品名称    | DS6000            |    |
| <b>6</b> | 2. 固件贩本    | V0.957 [10/26]    |    |
| ·····    | 3. 制造商     | Yuan Tech CO.,Ltd |    |
| 2        | 4. Flash数目 | 1                 |    |
| 0000     |            |                   |    |
| Con.     | 选择固件:      |                   |    |
|          |            |                   | 更新 |
| <u></u>  |            |                   |    |
|          |            |                   |    |
|          |            |                   |    |
|          |            |                   |    |

# 4. RAID 组设定

设定 RAID 休眠的时间以及 RAID 恢复过程中数据读取和数据重建的优先顺序

|            | 6             | DATAGE H | W RAID Ma | nager |       |    |
|------------|---------------|----------|-----------|-------|-------|----|
|            |               |          |           |       |       | 3  |
|            | RAID组设定       |          |           |       |       |    |
|            | _             | 没有任何     | 可的RAID组被选 | Q:    | _     |    |
|            | RAID组待命时间设定   |          |           |       |       |    |
| <b>111</b> | 请输入介于0到10922  | 之间的值:    |           |       |       |    |
|            | 0 minute(s)   |          |           |       |       |    |
|            | RAID组重建优先顺序设定 |          |           |       |       |    |
| 0000       | 方类动轴由进程个值     | _        |           |       |       |    |
| Rn         | TE-MATENT III |          |           |       |       | _  |
|            | <b>#</b>      |          |           |       |       | 2  |
|            |               |          |           |       |       |    |
|            |               |          |           |       |       |    |
| 4          |               |          |           |       |       |    |
|            |               |          |           | E     | 短用 [] | 取消 |
| 100        | areses        |          |           | 111   |       | 11 |
|            |               |          |           |       |       | -  |

5. 其它功能

加密功能 (暂不支持)

# 3.4. RAID 重建

如果 RAID 组中硬盘损坏,相应的硬盘读写指示灯会亮红色或是电源指示灯与读写指示灯全熄 灭,同时 RAID 设定软件中亦会显示相应的硬盘损坏,请更换硬盘(建议使用同品牌、同型号、 同容量的硬盘),系统将自动重建数据。

|  | RAID组和硬盘信息    |                              |                                                         | 关闭鲸鸣 |
|--|---------------|------------------------------|---------------------------------------------------------|------|
|  |               | RAID级别<br>状态<br>容量<br>已插入的成员 | RAID组信息<br>RAID 5<br>正常<br>5588.91 GB<br>M0, M1, M2, M3 |      |
|  | M3 : ST320005 | 硬盘:<br>1882.97 GB            | M0 (PO)<br>1862, 97 GB<br>M1 (PO)<br>1862, 97 GB        |      |
|  |               | 硬盘3<br>1862.97 GB            | M2 (PO)<br>1862, 97 GB                                  |      |
|  |               | 硬盘4<br>1862 97 GB            | M3 (PD)<br>1862.97 GB                                   |      |
|  | 4             |                              |                                                         |      |

在此数据重建过程中,LED灯会一直闪烁,直到所有数据备份完成。这个过程可能要花费数小时时间,这取决于硬盘的容量。

建议在数据重建完成前不要关闭电源,但重建过程中如果电源被中断,它会在重新连接上电源 之后继续重建数据。

注意:如果更改 RAID 模式,必须首先删除硬盘原有的 RAID 后才能重新开始组建。

# 4. 附录

#### 4.1. RAID 模式

建议使用相同容量的硬盘,如果硬盘容量不同,那么可以使用的硬盘总容量将会由最小的硬盘 容量来决定。

组装 RAID 后需对硬盘进行分区、格式化,请在操作前备份好数据!

# 4.1.1. JBOD-串接模式

将多颗硬盘合并成一颗硬盘,可使用于多颗硬盘不同容量的场合,这也是一种磁盘堆栈技术, 不具备 RAID 功能,也不提供容错的技术,当第一颗硬盘数据毁损时,整个磁盘阵列的数据也 会毁损。若存于最后颗硬盘的数据毁损时,第一颗硬盘的数据就有机会救回。

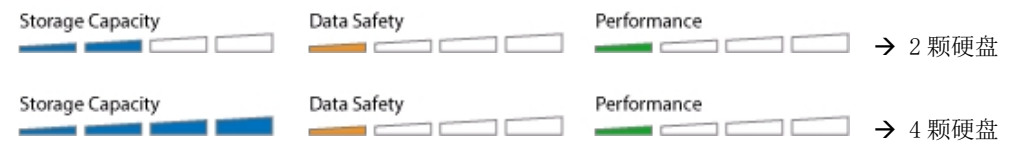

#### 4.1.2. RAID 0-合成模式

合成模式即为真正的 RAID 0 模式。将数据分散储存为原理,同样可将多颗(N>=2)相同容量的硬盘,合并一颗容量倍增的硬盘。由于事先将数据分割后,同时分别写入二颗硬盘,可使整体的存取效率提升,同样也不具备容错的技术。如果其中一颗硬盘损坏,整个数组亦将故障,所有数组数据也将遗失

合成模式提供极高的数据读/写速度,以及极高的存储容量。存储容量为两颗硬盘容量之和(推荐两颗相同品牌,相同容量的硬盘,若使用不同容量的硬盘,合成后的硬盘容量为低容量硬盘的容量 x N)

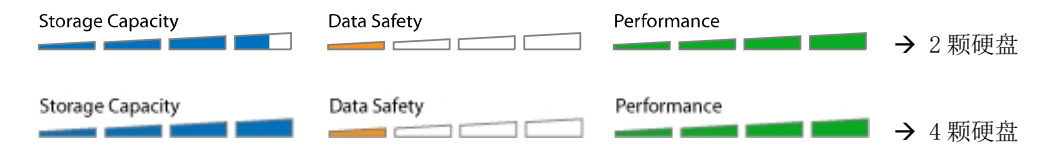

#### 4.1.3. RAID 1-镜像模式

镜像模式 RAID 1 可镜像或复制一颗硬盘的内容至另外一颗同等容量的硬盘中,合成后的硬盘 容量为单颗硬盘容量大小。镜像模式提供最佳的数据安全性,若镜像模式其中一颗硬盘损坏,仍可以继续使用硬盘中数据,可以先备份好数据后,更换下损坏的硬盘。

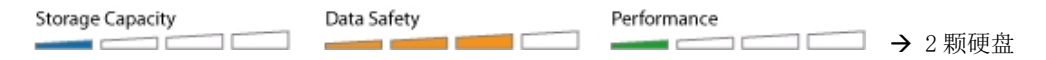

#### 4.1.4. RAID 3

RAID 3 是把数据分成多颗"块",按照一定的容错算法,存放在 N+1 个硬盘上,实际数据占用 的有效空间为 N 个硬盘的空间总和,而第 N+1 个硬盘上存储的数据是校 验容错信息,当这 N+1 个硬盘中的其中一颗硬盘出现故障时,从其它 N 个硬盘中的数据也可以恢复原始数据,这样, 仅使用这 N 个硬盘也可以带伤继续工作(如采集和回放素材),当更换一颗新硬盘后,系统可 以重新恢复完整的校验容错信息。

硬盘容量为单颗 n-1 个硬盘容量之和,至少需要三颗硬盘。

同时, RAID3 采用 3+1 颗硬盘模式,如果其中一颗硬盘损坏,系统自动更以新的硬盘进行数据恢复,无需人工干预。

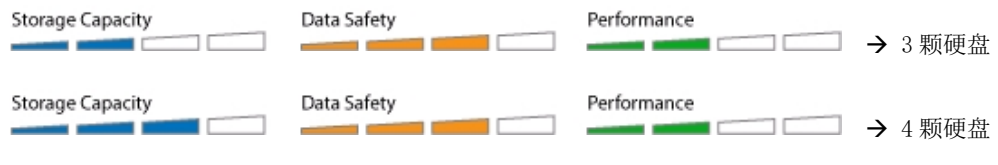

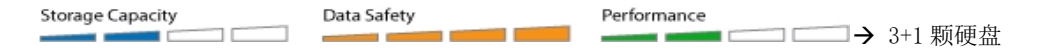

# 4.1.5. RAID 5

RAID 5 将数据和相对应的奇偶校验信息存储到组成 RAID5 的各个磁盘上,并且奇偶校验信息和 相对应的数据分别存储于不同的磁盘上。当 RAID5 的一颗磁盘数据发生损坏后,利用剩下的数 据和相应的奇偶校验信息去恢复被损坏的数据。

硬盘容量为单颗 n-1 个硬盘容量之和,至少需要三颗硬盘。

同时, RAID5 采用 3+1 颗硬盘模式,如果其中一颗硬盘损坏,系统自动更以新的硬盘进行数据恢复,无需人工干预。

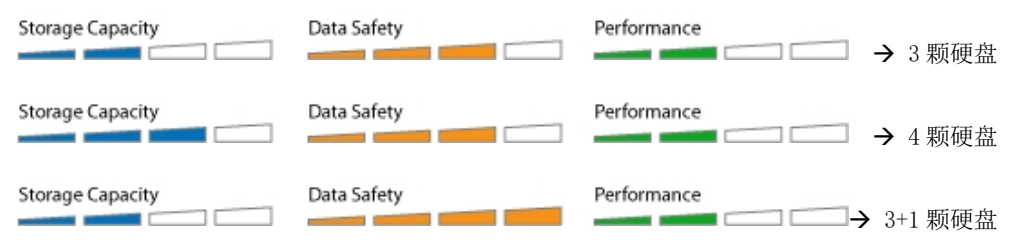

# 4.1.6. RAID10

RAID10模式的硬盘容量同样只有实际硬盘总容量的一半,在此模式下先2颗硬盘分别做镜像模式(RAID 1),然后两颗镜像后的硬盘再做合成模式(RAID 0),最后组成一颗硬盘。任何一颗硬盘损坏均不会对数据造成影响,此模式同时坚固了硬盘的安全性和数据传输率,但对硬盘 容量有一点损失。

RAID10 需要四盘硬盘来组建。

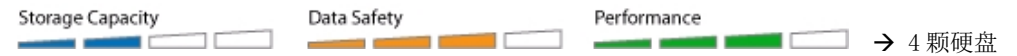

# 4.2. 使用注意事项

使用前请详细阅读以下内容,以免照成资料遗失或硬盘损坏!

# 4.2.1. 关于传输接口

- USB3.0 接口下向兼容 USB2.0 传输接口,我们推荐产品用 USB3.0 接口连接使用。
- 在使用 eSATA 接口传输时,应该电脑在关机状态下连接,然后先打开产品电源,再启动电脑。
- 在使用 eSATA 接口传输时,尽量不要在电脑工作下热拔插,因为多数主板的 ESATA 热拔插功 能支持不完善。
- 每次使用仅能使用一种接口。

## 4.2.2. 针对模式的选择上:

- · 要求不减少储容量,可选用 NON-RAID 模式。
- 要求传输速度最佳,可选用 RAID 0 模式。
- 要求数据存储安全性高,可选用 RAID 10 模式。
- 要求对容量、速度、安全均衡,可选用 RAID 5 模式。

# 4.2.3. 关于硬盘 RAID 组建

- 建议使用相同容量的硬盘,如果硬盘容量不同,那么可以使用的硬盘总容量将会由最小的硬 盘容量来决定。
- 组装 RAID 后需对硬盘进行分区、格式化,请在操作前备份好数据!
- DS6000 支持 2、3、4 颗硬盘组建 RAID 使用。
- Windows XP 系统最大只支持 2.0TB 容量的分区,所以总容量超过 2TB 的硬盘组建时,应选择 在 Windows 7 及以上的操作系统中使用。

# 4.2.4. 关于硬盘初始化

- 任何更换 RAID 模式的操作都会初始化你的硬盘!
- 如果你的硬盘原来有数据,请先备份到其它硬盘上。
- 曾组建过 RAID 的硬盘, 会保留 RAID 信息在硬盘的特殊空间中, 若另作它用时, 建议先通过 "磁盘管理工具软件"对它进行清除 RAID 信息。
- · 组建好 RAID 模式后,需要再到系统的磁盘管理工具中进行磁盘初始化和分区格式化。

#### 4.2.5. 关于数据恢复

- 如果硬盘损坏,相应的硬盘读写指示灯常亮红色或是指示灯全熄灭。
- 阵列损坏时,产品的蜂鸣器还会发出报警声,此时可通过软件界面右上角的"蜂鸣器"图标 暂停报警声。
- JBOD 模式下,如果最后几颗硬盘损坏,第一颗硬盘中的数据有可能保存完好,请使用普通硬盘外接盒连接到电脑中读取资料。
- RAID 0 模式下,如果任何一颗硬盘损坏,所有资料均会丢失,普通方法无法恢复,建议寻找 专业的数据恢复公司帮忙恢复数据。
- RAID 1、RAID 10、RAID 3 以及 RAID 5 模式下,如果任何一颗硬盘损坏,可关机后更换新的 硬盘(同型号、同容量),再开机后系统会自动恢复数据到新的硬盘上。
- 数据恢复的时间根据硬盘的实际物理容量来决定,和内部存储的数据容量无关,在实际测试 中 80GB 的容量需要大约一颗小时,在恢复过程勿断电!
- 数据恢复时,不建议对产品进行任何写入数据的操作。

# 4.3. 分区与格式化

# 硬盘分区与格式化将删除硬盘里的所有文件数据!

请先将硬盘里的所有数据备份后,再执行硬盘分区与格式化。通常只有新购买并且没有格式 化过的硬盘在建立、更改 RAID 模式时才需要分区与格式化。

# 4.3.1. Windows 的使用方式

通过"磁盘管理"工具

- 在桌面"我的电脑" 按鼠标右键并且选择 "管理"。
- 在计算机管理窗口中,点选 "磁盘管理"。
- 找到新组建的磁盘,选择对应的磁盘号,右键选择"初始化磁盘"->"GPT"分区表格式。
- 初始化完成后,鼠标右键点选新装磁盘信息栏中显示未分配容量的区域,在弹出菜单中选择 "新建简单卷",可根据系统的提示信息,按默认的选项完成分区大小设定、卷标设定、盘 符设定、文件系统设定,最后勾选快速格式化,并耐心等待系统的完成提示。

|      | 打开(0)        | <ul> <li>         ・          ・          ・</li></ul> | ●<br>                                    | 木間   映型   文件系统   秋志<br>(区 4) 助単 藤本 秋志飛好 (印第分区)<br>  助単 藤本 NTFS 秋志飛好 (日知区)                                                                                     | 852 M8 8<br>138.68 GB 6 |  |
|------|--------------|-----------------------------------------------------|------------------------------------------|----------------------------------------------------------------------------------------------------|-------------------------|--|
| 11 E | 管理(G)        | <ul> <li>         ・         ・         ・</li></ul>   | - WINTO (C3<br>- #351 (D3<br>- #365/Will | - 秋村10(C3) 通常 藤子 N175 (たき用す(前品, Salcy, Asserta, エ5762) 94.46 (第<br>- 本社(10) (2) 勝葉 N175 (たき用す(王公)(2) (2) (3) (3) (3) (3) (3) (3) (3) (3) (3) (3               |                         |  |
|      | 映射网络驱动器(N)   | 人 医生物<br>点 化单管理路<br>~ 22 存在<br>一件 和由常理              | <                                        |                                                                                                    | 2                       |  |
| 2    | 断开网络驱动器(C)   | > 高。服务和应用程序                                         | - 編曲 o<br>基本<br>238.47 GB<br>取約          | K(R/K) WIN7 (E) WIN10 (C)     100 MI 138.66 08 NTFS     V(志飛5 秋5 飛5 (生分区)     V(志飛5 秋5 (生分区)     V(志飛5 (山山、三重文)     V(志飛5 (山山、三重文)     V(志飛5 (山山、三重文)     V(古 | MB<br>良好 (肉)            |  |
| uts  | 创建快捷方式(S)    |                                                     |                                          |                                                                                                    |                         |  |
|      | 删除(D)        |                                                     | 標本<br>931.51 G8<br>眼的                    | 本地1 (D0)<br>911.51 GB NTFS<br>秋市街圩 (王分区)                                                                                                    |                         |  |
|      | 重命名(M)       |                                                     | 10 ME 2                                  |                                                                                                    |                         |  |
|      | <b>属性(R)</b> |                                                     | 476.93 GB<br>12.4950M 409                | 476.93 GB<br>944(48:00)                                                                                                    |                         |  |
|      |              |                                                     |                                          | Harry                                                                                                    |                         |  |

Windows 系统使用建议将磁盘格式化为 NTFS 文件系统。

# 4.3.2. Mac 的使用方式

在 Mac OS X, 可以使用磁盘管理来分割与格式化您的外接硬盘.

- 在工具的文件夹中选择 "磁盘工具".
- 选择相应的文件系统格式,直接选择"抹除",硬盘将自动格式化为一颗单独的分区。
- 或依照您的需求选择多颗分区和相应的文件系统格式,并且分区与格式化您的外接硬盘.
- 完成格式化后,硬盘图标自动出现在系统的桌面上。

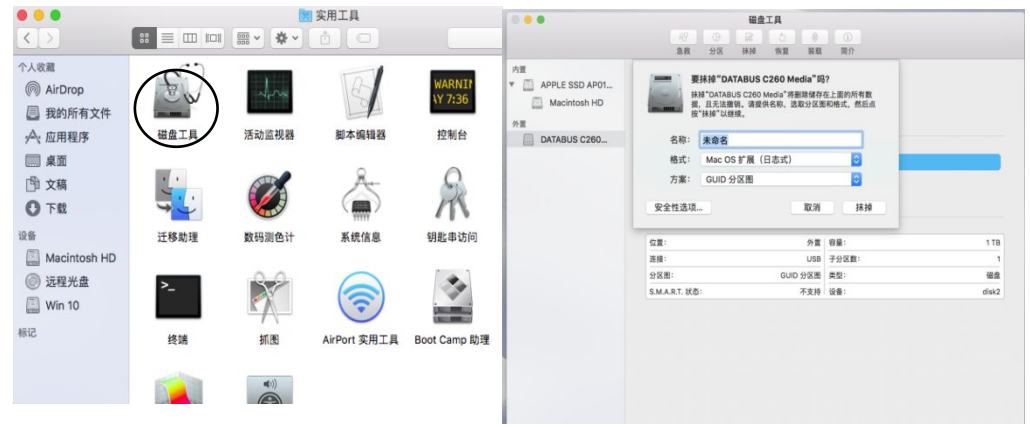

备注:

- 在 Mac OS X 系统中,我们建议您将硬盘格式化为原生的 Mac 文件系统 HFS+,也就是所谓 的 Mac OS 扩充格式(日志式)。
- 若已经在 Windows 系统中格式为 NTFS 文件系统格式,当连接到 Mac 系统下时,系统能够 识别盘符,但是只能进行数据读取,无法进行数据写入。
- 若需要兼容 MAC 和 PC 系统,推荐使用 EXFAT 文件系统格式。

#### 4.4. 常见问题解答

#### 1. 我需要 PC 和 MAC 跨平台使用, 需要做哪些设定?

PC 支持 EXFAT 分区和 NTFS 分区

MAC 支持 HFS+分区和 EXFAT 分区,

跨平台使用,请使用 EXFAT 分区, NTFS 分区在 MAC 下只支持读取数据,无法写入!

#### 2. 是否支持安装几颗硬盘分别使用?

答: DS6000 支持安装多颗硬盘分别使用。

产品可通过组建 RAID 的方式来使用,可以使用 2、3、4 颗硬盘组成不同的 RAID 模式,亦支持 安装单颗硬盘使用。

#### 3. 当使用 eSATA 接口传输时,如何正确开机使用?

答:由于目前 eSATA 技术的兼容性问题,很多电脑对 eSATA 的即插即用和热拔插功能支持不完善,所以使用 eSATA 接口时,建议先打开 DS 系列产品,连接至电脑,最后再打开电脑,电脑系统 BIOS 会自动检测到 eSATA 硬盘,并做为内置硬盘来使用。

同时 SATA 的移除,建议首先关闭电脑,再安全移除 eSATA 数据线,在开机状态下直接拔除 eSATA 数据线有可能导致数据丢失或电脑死机。

#### 4. 使用 4 颗 2.0TB 硬盘为何在 Window XP 无法识别?

答: Windows XP 操作系统是早期开发的 32 位操作系统,最大只支持 2.0TB 的分区容量,如果 分区容量(包括组成 RAID 合的硬盘容量)超过 2.0TB,则在 Windows XP 等 32 位操作系统下无 法识别,只能用在 Windows 7/10 和 Mac OS X 或更高版本的操作系统下。

#### 6. 如果硬盘出现故障, 如何确定其中一颗硬盘损坏?

答:如果硬盘出现故障,相应位置的硬盘指示灯会全熄灭或是对应读写指示灯常亮红色,提示 用户硬盘故障;另外 DS6000 产品还具有智能报警功能,如果碍盘出现故障蜂鸣器会发出警报 声(此时可通过软件界面右上角的"蜂鸣器"图标暂停报警声继续使用),同时相应的硬盘灯 会全熄灭,提示用户更换硬盘。

# 7. 更换出现故障的硬盘后如何恢复备份?

答:只有 RAID1、RAID10、RAID3 和 RAID5 模式支持恢复备份功能。

- 请在产品关机后移除坏硬盘并更换新的硬盘(同品牌、同型号、同容量), 然后打开产品开关, 产品会自动检测 RAID 模式并开始自动恢复备份。
- 此过程需要时间比较长,请耐心等待!(约 80GB 容量需要一颗小时左右),在此过程中你仍可以对产品进行数据读写操作,但速度会有所降低!
- 建议在数据重建完成前不要关闭电源,但在重建过程中如果电源被中断,它会在重新连接上 电源之后继续在上次断电时重建时开始重建数据!

# 8. DS 系列产品组建 RAID 模式时对硬盘有什么要求?

答: 建议使用四颗相同的硬盘(同品牌、同型号、同容量)。如果硬盘容量不同,那么可以使 用的硬盘总容量将会由最小的硬盘容量来决定

Non-RAID 模式支持 1-4 颗硬盘

JBOD 和 RAID 0 模式只支持 2 颗或 4 颗硬盘;

RAID 1 支持 2 颗理盘

RAID 10 只支持四颗硬盘;

RAID 3、RAID 5 支持 3 颗或 4 颗硬盘